# Florida SHOTS<sup>™</sup> VFC DOSE ACCOUNTABILITY QUICK TIPS

**Contact Information** 

www.flshots.com

Free help desk: 877-888-SHOT (7468) Monday – Friday, 8 A.M. to 5 P.M. Eastern

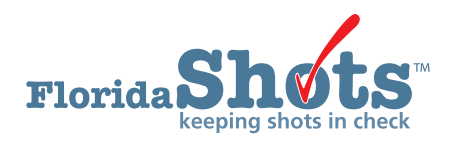

Quick Content Finder

| DOCUMENTING PATIENT VFC ELIGIBILITY         | 1 |
|---------------------------------------------|---|
| ADDING A VFC VACCINATION RECORD             | 2 |
| VACCINE ABBREVIATIONS USED IN FLORIDA SHOTS | 5 |
| HOW TO CORRECTLY INPUT VIS DATES            | 7 |
| VACCINE UTILIZATION REPORT                  | 8 |
|                                             |   |

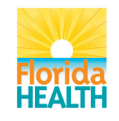

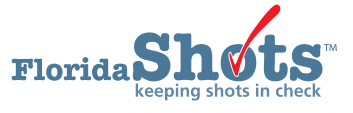

### **1. DOCUMENTING PATIENT VFC ELIGIBILITY**

Prior to entering Vaccines for Children (VFC) shot records into Florida SHOTS, you must first determine that a patient is eligible to receive VFC vaccine. Below is the "Patient Eligibility Screening Record: Florida Vaccines for Children Program" form to document eligibility for your own files.

| Patient Eligibility Screening Record  |  |
|---------------------------------------|--|
| Florida Vaccines for Children Program |  |

| 1. Initial Screening Date:                                                                                                    |                         |                              |
|----------------------------------------------------------------------------------------------------|-------------------------|------------------------------|
| MM DD                                                                                                    | YYYY                    |                              |
| 2. Child's Name:                                                                                                    | First                   | MI                           |
| 3. Child's Date of Birth:                                                                                                    | YYYY                    |                              |
| 4. Parent/Guardian/Individual of Recor                                                                                                    | d:<br>Last Name         | <br>First MI                 |
| 5. Is your facility a Federally Qualified<br>□ Yes □ No                                                                                                    | Health Center (FQHC) o  | r Rural Health Clinic (RHC): |
| 6. Primary Provider's Name:                                                                                                    | E;                      | et MI                        |
| <ul> <li>7. This patient qualifies for immunizat<br/>(check only one box)</li> <li>Image: A second second seco</li></ul> | ion through the VFC Pro | gram because he/she:         |

- □ a.) Is enrolled in Medicaid
- □ b.) Does not have health insurance
- □ c.) Is an American Indian or Alaskan Native
- $\Box$  d.) Is underinsured (has health insurance that does not pay for vaccinations)\*
- □ e.) This child does not qualify for immunizations through the VFC Program
  - because he/she does not meet the eligibility criteria.

| Eligibility Criteria |                            |                                   |                                               |                                                                                  |                                          |
|----------------------|----------------------------|-----------------------------------|-----------------------------------------------|----------------------------------------------------------------------------------|------------------------------------------|
| Date                 | ls enrolled<br>in Medicaid | Does not have<br>health insurance | Is an American<br>Indian or<br>Alaskan Native | Underinsured<br>(has health insurance<br>that does not pay for<br>vaccinations)* | Does not meet<br>eligibility<br>criteria |
|                      |                            |                                   |                                               |                                                                                  |                                          |
|                      |                            |                                   |                                               |                                                                                  |                                          |
|                      |                            |                                   |                                               |                                                                                  |                                          |
|                      |                            |                                   |                                               |                                                                                  |                                          |
|                      |                            |                                   |                                               |                                                                                  |                                          |
|                      |                            |                                   |                                               |                                                                                  |                                          |
|                      |                            |                                   |                                               |                                                                                  |                                          |

The health care provider must keep in the office a record of all children 18 years of age or younger who receive immunizations. The record may be completed by the parent, guardian, individual of record or by the health care provider. VFC eligibility screening must take place with each immunization visit to ensure the child's eligibility status has not changed. While verification of responses is not required, it is necessary to retain this or a similar record for each child receiving vaccine.

\*To be supported with VFC Program-purchased vaccine, underinsured children must be vaccinated through a FQHC or RHC or under a deputized agreement with an approved provider.

This form can be downloaded from http://www.floridahealth.gov/programs-and-services/immunization/vaccines-for-children/provider-forms.html.

### 2. ADDING A VFC VACCINATION RECORD

Once a patient is in the registry, you are ready to add vaccinations to his or her record. Click the "Vaccinations" link on the left menu. Choose "Add a Vaccination Record" to add shots.

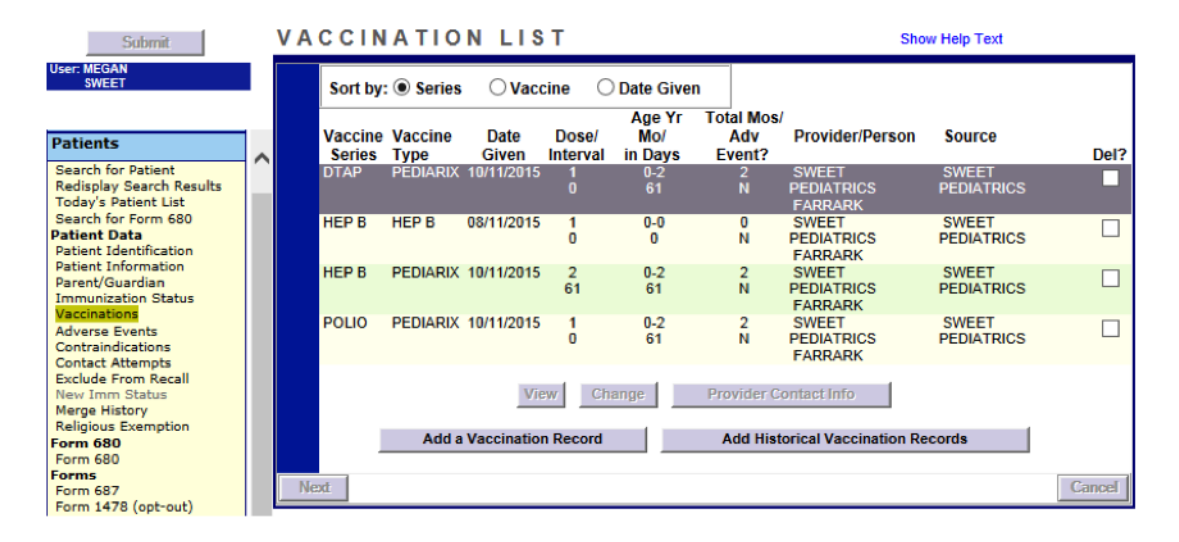

As of January 2016, all VFC providers are required to record all VFC administered vaccines in Florida SHOTS. If you use **"Add Historical Vaccination Records"** you will not be able to record whether the dose is a VFC vaccine. However, filling in all of the information required on the "Add a Vaccination Record" screen meets VFC auditing requirements. Following this method to enter VFC information will allow you to track your shot records and manage your VFC inventory.

Select "Add a Vaccination Record." The system will display the "Add Vaccination Record" screen that is equipped with pull-down lists that are kept up-to-date with new vaccines added at the central registry. To display the selections, simply click the down arrow next to each box.

#### ADD VACCINATION RECORD

| Vaccine Type: * HPV9                                                                                                    | Date Given: * 11/06/2015                                        |
|----------------------------------------------------------------------------------------------------|-----------------------------------------------------------------|
| CDC Vaccine Information Statements (VIS)<br>VIS Recipient:<br>* Mother: SWEET, MOMMY<br>* Yes Y Consent for treatment given by V | Type: VIS Date:<br>HPV - GARDASIL-9 * 04/15/2015<br>S recipient |
| Injection Site: LA-LEFT ARM V<br>Provider Org ID: * SWEET PEDIATRICS V<br>VFC Eligibility: * VFC ELIGIBLE-MEDICAID/MCO           | Injection Route: IM-INTRAMUSCULAR  Provider Person ID: * DOEJ   |
| Manufacturer: MSD - MERCH & CO., INC.<br>Lot Number: * L011846                                                                   | Expiration Date: * 01/17/2017                                   |
| Add another vaccination record after "Next" button is cli                                                                        | cked                                                            |
| * Asterisk indicates a required field                                                                                            |                                                                 |
| Next                                                                                                    | Canc                                                            |

Show Help Text

#### 2. ADDING A VFC VACCINATION RECORD (cont.)

If you are adding a Medicaid-eligible VFC vaccine record, make sure you have included the patient's Medicaid number on the "Patient ID Info;" otherwise you will get a pop-up message.

| Message fr | rom webpage                                                                                                    |
|------------|----------------------------------------------------------------------------------------------------|
| ?          | Patient's record does not have a medicaid number. Click 'Ok' if VFC<br>Eligibility value of Medicaid is acceptable.<br>Click 'Cancel' to make a change. |
|            | OK Cancel                                                                                                    |

- Vaccine Type: Enter the type of vaccine the patient received. A complete list of the vaccine types and their associated Florida SHOTS abbreviations can be found starting on page 5 of this guide.
- Date Given: Enter the date, or if vaccine was given today, enter "T" and the current date will automatically populate.
- VIS Date: Enter the date of the Vaccine Information Statement provided for this vaccination. Some combination vaccines may require multiple VIS publication dates for each statement needed. If a single VIS statement is developed where multiples are needed currently, you may see a button labeled "Other VIS Options," allowing you to use either the separate statements or the combined statement. This information will be included on the Form DH687, Clinic Record Card. To view current VIS information, please visit http://www.cdc.gov/vaccines/hcp/vis/index.html.
- VIS Recipient: Select the person receiving the VIS statements for this patient. Mother, father, guardian, and patient names will be available when present in the patient record. "Other" may be selected and you may enter the name of the person receiving the form as well as that person's relationship to the patient. If the relationship is mother, father, or guardian and the name entered is different than what is already on record, you will be given the option to replace the current information with the new information. This information will be included on the Form DH687, Clinic Record Card along with whether or not this person also gave consent for treatment.
- Consent for Treatment Given by VIS Recipient: When VIS information is recorded, this field is enabled and required. Leave the default value at "Yes" if the person receiving the VIS gave consent for treatment. If the person giving consent is not the same as the person that received the statements, local policy on documentation of consent for treatment should be used. This information will be included on the Form DH687, Clinic Record Card along with the name of the VIS recipient.
- Injection Site: This field records the specific place on the body where an immunization is administered.

- Injection Route: This field records the method used to administer the immunization. When "Intranasal" or "Oral" is selected, an Injection Site is not required.
- Provider Org ID: The name of the practice administering the vaccination defaults to your practice. (If you are entering historical shots not administered at your practice, you must select OTHER from the drop-down menu.)
- Provider Person ID: Select the provider person ID of the staff administering the immunization.
  - If vaccination date given is less than 30 days ago (including today) and the user's organization is chosen as having administered the vaccination (Provider Org ID), the system requires you to select a "**Provider Person**."
  - If the vaccination date given is more than 30 days ago and the user's organization is selected as the "**Provider Org ID**," choosing the "Provider Person" is optional.
  - The "Provider Person" field is not shown if "Provider Org ID" is selected as "OTHER."
- Imm Service Site: If your organization has more than one service site (clinic) defined in the system and this vaccination was given by your organization, select the site/clinic where the vaccination was administered.
- VFC Eligibility: Specify the patient's eligibility for receiving VFC vaccine as it applies to this vaccination. If you are vaccinating children who are not VFC-eligible, please select "**Privately Insured**" and ensure that VFC vaccines are not being administered to these patients.

For Private Organizations:

- The "VFC Eligibility" field will not be displayed unless a VFC PIN number and start date are recorded for your organization/site by Florida SHOTS staff.
- The "VFC Eligibility" field will not be displayed unless a VFC vaccine type is chosen as the vaccine to be added.
- If your organization has recorded VFC start and end dates, the "**VFC Eligibility**" field will not be displayed unless the VFC PIN and start date are recorded and the vaccination date given is greater than the VFC start date and less than the VFC end date.
- If the "VFC Eligibility" field is enabled and a patient is 18 years old or younger as of the vaccination date given, you must select a response for "VFC eligibility;" otherwise the field is optional.
- VFC Eligible—Medicaid/MCO will default if the patient has a Medicaid ID entered.

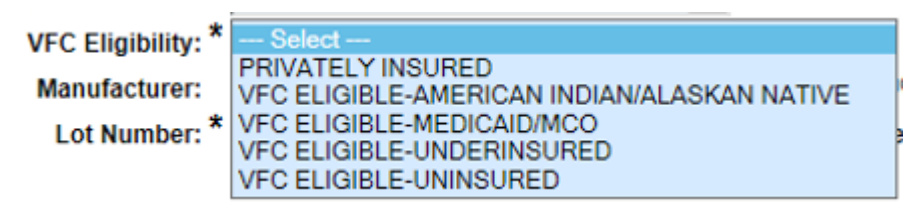

- Manufacturer: This field requires the selection of the manufacturer of the vaccine.
- Lot Number: Enter the lot number of the vaccine given. If you have selected VFC eligible, this field is required.

## 3. VACCINE ABBREVIATIONS USED IN FLORIDA SHOTS

| VACCINE INFORMATION TABLE |                                                          |                                                       |                                                                                                    |
|---------------------------|----------------------------------------------------------|-------------------------------------------------------|----------------------------------------------------------------------------------------------------|
| FL SHOTS NAME             | VACCINE                                                  | BRAND NAME                                            | MANUFACTURER (CODE)                                                                                                |
| BEXSERO                   | Meningococcal B, OMV                                     | Bexsero                                               | Novartis (NOV)                                                                                                    |
| CHOLERA                   | Cholera                                                  | •                                                     | •                                                                                                    |
| DT                        | Diphtheria, Tetanus                                      | DT                                                    | Sanofi Pasteur (PMC)                                                                                               |
| DTAP                      | Diphtheria, Tetanus,<br>Acellular Pertussis              | Tripedia, Daptacel<br>Infanrix                        | Sanofi Pasteur (PMC)<br>GlaxoSmithKline (SKB)                                                                      |
| DTAP-HIB                  | DtaP + ActHIB                                            | TriHIBit                                              | Sanofi Pasteur (PMC)                                                                                               |
| DTAP-IPV                  | DtaP + IPV                                               | Kinrix                                                | GlaxoSmithKline (SKB)                                                                                              |
| DTP                       | Diphtheria,<br>Tetanus, Pertussis                        | •                                                     | •                                                                                                    |
| DTP-ACTHIB                | DTP + ActHIB                                             | •                                                     | Sanofi Pasteur (PMC)                                                                                               |
| DTP-HBOC                  | DTP + HIBTITER                                           | Tetramune                                             | Wyeth (WAL)                                                                                                    |
| FLU3Y+P                   | Influenza Vaccine, 3Y+                                   | Fluarix<br>Fluvirin<br>Fluzone<br>FluLaval<br>Afluria | GlaxoSmithKline (SKB)<br>Novartis (NOV)<br>Sanofi Pasteur (PMC)<br>GlaxoSmithKline (SKB)<br>CSL Biotherapies (CSL) |
| FLU3Y+PF                  | Influenza Vaccine, 3Y+,<br>Preservative-free             | Fluarix<br>Fluvirin<br>Fluzone<br>FluLaval<br>Afluria | GlaxoSmithKline (SKB)<br>Novartis (NOV)<br>Sanofi Pasteur (PMC)<br>GlaxoSmithKline (SKB)<br>CSL Biotherapies (CSL) |
| FLU6-35 P                 | Influenza Vaccine, 6–35mo                                | Fluzone                                               | Sanofi Pasteur (PMC)                                                                                               |
| FLU6-35 PF                | Influenza Vaccine, 6–35mo,<br>Preservative-free          | Fluzone                                               | Sanofi Pasteur (PMC)                                                                                               |
| FLU HIDOSE                | Influenza Vaccine, High-Dose,<br>Seasonal                | Fluzone                                               | Sanofi Pasteur (PMC)                                                                                               |
| FLU-ID                    | Influenza, Seasonal, Intradermal,<br>Preservative-free   | Fluzone Intradermal<br>Fluzone Quad<br>Intradermal    | Sanofi Pasteur (PMC)                                                                                               |
| FLU-MIST                  | Influenza Vaccine Live, Intranasal                       | Flumist                                               | MedImmune (MED)                                                                                                    |
| FLU UNK                   | Influenza Virus Vaccine, NOS                             | •                                                     | •                                                                                                    |
| FLUBLOK                   | Influenza, recombinant,<br>injectable, preservative-free | Flublok                                               | Protein Sciences (PSC)                                                                                             |
| FLUCELVAX                 | Influenza, injectable, MDCK,<br>preservative-free        | Flucelvax                                             | Novartis (NOV)                                                                                                    |
| GAMMA                     | Hep A Immune Globulin                                    | GamaSTAN                                              | Talecris (TAL)                                                                                                    |
| H1N109 MST                | Novel Influenza-H1N1-09, Nasal                           |                                                       | MedImmune (MED)                                                                                                    |
| H1N109 P                  | Novel Influenza-H1N1-09                                  |                                                       | CSL Biotherapies (CSL)<br>Novartis (NOV)<br>Sanofi Pasteur (PMC)                                                   |
| H1N109 PF                 | Novel Influenza-H1N1-09,<br>Preservative-free            |                                                       | CSL Biotherapies (CSL)<br>Novartis (NOV)<br>Sanofi Pasteur (PMC)                                                   |
| H1N109 UNK                | Novel Influenza-H1N1-09, All<br>Formulations             |                                                       | CSL Biotherapies (CSL)<br>Novartis (NOV)<br>Sanofi Pasteur (PMC)                                                   |
| HBIG                      | Hep B Immune Globulin                                    | HyperHEP B<br>Nabi-HB                                 | Talecris (TAL)<br>Nabi (NAB)                                                                                       |
| HEP A                     | Hepatitis A                                              | VAQTA<br>Havrix                                       | Merck (MSD)<br>GlaxoSmithKline (SKB)                                                                               |
| HEP A-HEP B               | Hepatitis A + B                                          | Twinrix                                               | GlaxoSmithKline (SKB)                                                                                              |
| HEP B                     | Hepatitis B                                              | Energix-B<br>Recombivax HB                            | Merck (MSD)<br>GlaxoSmithKline (SKB)                                                                               |
| HEP B 2-DOSE              | Hepatitis B - 2 dose schedule                            | Recombivax HB<br>(11-15 years, 1.0ml)                 | Merck (MSD)                                                                                                    |
| HIB (HBOC)                | Haemophilus Influenzae Type B                            | HibTITER                                              | Wyeth (WAL)                                                                                                    |
| HIB PRP-T                 | Hib (PRP-T)                                              | ActHIB<br>Hiberix                                     | Sanofi Pasteur (PMC)<br>GlaxoSmithKline (SKB)                                                                      |

# 3. VACCINE ABBREVIATIONS USED IN FLORIDA SHOTS (cont.)

| VACCINE INFORMATION TABLE |                                                 |                     |                                               |
|---------------------------|-------------------------------------------------|---------------------|-----------------------------------------------|
| FL SHOTS NAME             | VACCINE                                         | BRAND NAME          | MANUFACTURER (CODE)                           |
| HIB PRPOMP                | Hib (PRP-OMP)                                   | PedvaxHIB           | Merck (MSD)                                   |
| HIB (UNK)                 | Unknown Hib                                     | •                   | •                                             |
| HIB-HEP                   | Hib + Hep B                                     | Comvax              | Merck (MSD)                                   |
| HPV2                      | Human Papillomavirus – Bivalent                 | Cervarix            | GlaxoSmithKline (SKB)                         |
| HPV4                      | Human Papillomavirus –<br>Quadrivalent          | Gardasil            | Merck (MSD)                                   |
| HPV9                      | Human Papillomavirus –<br>9-valent, recombinant | Gardasil 9          | Merck (MSD)                                   |
| IPV                       | Polio                                           | IPOL                | Sanofi Pasteur (PMC)                          |
| JENCEPH                   | Japanese Encephalitis                           | JE-VAX<br>Ixiaro    | Sanofi Pasteur (PMC)<br>Novartis (NOV)        |
| LYME                      | Lyme                                            | •                   | •                                             |
| MCV4                      | Meningococcal Conjugate                         | Menactra<br>Menveo  | Sanofi Pasteur (PMC)<br>Novartis (NOV)        |
| MEASLES                   | Measles                                         | Attenuvax           | Merck (MSD)                                   |
| MENHIBRIX                 | Meningococcal C/Y-HIB PRP                       | Menhibrix           | GlaxoSmithKline (SKB)                         |
| MMR                       | Mumps, Measles, Rubella                         | M-M-R II            | Merck (MSD)                                   |
| MMRV                      | Mumps, Measles, Rubella,<br>Varicella           | ProQuad             | Merck (MSD)                                   |
| MPSV4                     | Meningococcal Polysaccharide                    | Menomune            | Sanofi Pasteur (PMC)                          |
| MR                        | Measles, Rubella                                | •                   | •                                             |
| MUMPS                     | Mumps                                           | Mumpsvax            | Merck (MSD)                                   |
| MUMPS-RUB                 | Mumps, Rubella                                  | •                   | •                                             |
| OPV                       | Oral Polio                                      | •                   | •                                             |
| PCV7                      | 7-Valent Pneumococcal<br>Conjugate              | Prevnar             | Pfizer (PFR)                                  |
| PCV13                     | 13-Valent Pneumococcal<br>Conjugate             | Prevnar             | Pfizer (PFR)                                  |
| PEDIARIX                  | DtaP, Hep B, IPV                                | Pediarix            | GlaxoSmithKline (SKB)                         |
| PENTACEL                  | DtaP, Hib, IPV                                  | Pentacel            | Sanofi Pasteur (PMC)                          |
| PPSV23                    | 23-Valent Pneumococcal<br>Polysaccharide        | Pneumovax           | Merck (MSD)                                   |
| RABIES IM                 | Rabies, Intramuscular                           | Imovax<br>RabAvert  | Sanofi Pasteur (PMC)<br>Novartis (NOV)        |
| RIG                       | Rabies Immune Globulin                          | HyperRAB            | Talecris (TAL)                                |
| RIG-HT                    | Rabies Immune Globulin                          | Imogam Rabies-HT    | Sanofi Pasteur (PMC)                          |
| ROTARIX                   | Rotavirus                                       | Rotarix             | GlaxoSmithKline (SKB)                         |
| ROTATEQ                   | Rotavirus                                       | ROTATEQ             | Merck (MSD)                                   |
| RUBELLA                   | Rubella                                         | Meruvax II          | Merck (MSD)                                   |
| TD                        | Tetanus, Diphtheria                             | Td                  | Massachusetts Biologic Labs<br>(MBL)          |
| TD DECAVAC                | Tetanus, Diphtheria<br>(DECAVAC)                | Decavac             | Sanofi Pasteur (PMC)                          |
| TD TENIVAC                | TD, Preservative-free                           | Tenivac             | Sanofi Pasteur (PMC)                          |
| TDAP                      | Tetanus, Diphtheria,<br>Acellular Pertussis     | Boostrix,<br>Adacel | GlaxoSmithKline (SKB)<br>Sanofi Pasteur (PMC) |
| TRUMENBA                  | Meningococcal B, recombinant                    | Trumenba            | Pfizer (PFR)                                  |
| TYPHOID IM                | Typhoid, Intramuscular                          | Typhim Vi           | Sanofi Pasteur (PMC)                          |
| TYPHOID PO                | Typhoid, Oral                                   | Vivotif             | Berna (BPC)                                   |
| VZV                       | Varicella                                       | Varivax             | Merck (MSD)                                   |
| YELLOW FEVER              | Yellow Fever                                    | YF-Vax              | Sanofi Pasteur (PMC)                          |
| ZOSTER VZV                | Varicella Zoster Vaccine                        | Zostavax            | Merck (MSD)                                   |

Vaccine Information Table Rev. 09/15/15

\* Product information not available.

### 4. HOW TO CORRECTLY INPUT VIS DATES

In the "CDC Vaccine Information Statements (VIS)" section, for most pediatric vaccines, the system defaults to "Multiple Vaccines." The Multiple Vaccines VIS is the optional VIS that the CDC has published to cover all of the routine vaccinations given birth through 6 months. If individual VIS sheets are given instead of the "Multiple Vaccines" sheet, you will have to choose "Other VIS Options" to input the separate dates, such as with the following vaccines:

- DT
- DTAP
- Hepatitis B (all types)
- Hib (all types)
- IPV
- Kinrix
- PCV13
- Pediarix
- Pentacel
- Rotarix
- Rotateq

To quickly access the most recent VIS, click on the "CDC Vaccine Information Statements (VIS)" link and it will redirect you to the CDC's VIS page.

#### **5. VACCINE UTILIZATION REPORT**

This report will assist you in calculating inventory by generating a list of all VFC-eligible vaccines your office administered over a certain period of time. The "**Vaccine Utilization Report**" can be accessed by clicking on "**Vaccine Utilization**" under the "Reports" menu.

| VACCINE UTILIZATION REPO                                                                             | ORT CRITERIA                                                                                                    | Show Help Text |
|----------------------------------------------------------------------------------------------------|----------------------------------------------------------------------------------------------------|----------------|
| Date Given From: * Date Given T<br>Vaccine  All Types: BEXSERO CHOLERA DT DTAP DTAP DTAP-HIB VFC O F | Thru: *                                                                                                    |                |
| Eligibility:                                                                                         | PRIVATELY INSURED<br>VFC ELIGIBLE-AMERICAN INDIAN/ALASKAN NATIVE<br>VFC ELIGIBLE-MEDICAID/MCO<br>VFC ELIGIBLE-UNDERINSURED<br>VFC ELIGIBLE-UNINSURED |                |
| Format:<br>© Excel File - downloaded                                                                 |                                                                                                    |                |
| Sort<br>on: O Vaccine Type, Date Given<br>O Date Given, Vaccine Type<br>Patient Name, Vaccine Type   |                                                                                                    |                |
| * Asterisk indicates a required field                                                                | Generate Vaccine Utilization Report                                                                                                    |                |

To begin, enter the vaccination date given range and select the vaccine type(s) desired to appear on the report. You may view and print the report by selecting "**Client Detail**" as the "**Report Format**," or you may download the report as an Excel file by selecting "**Excel File – downloaded**" as the "**Report Format**." To run the report, click "**Generate Vaccine Utilization Report**."

The report captures the following information:

- Vaccine type
- Date given
- Patient demographics (i.e., name, date of birth, sex, social security number)
- Manufacturer and lot number
- VFC eligibility type
- Location
- Service provider
- CPT code